## Moodle

- Preduvjet za instalaciju dodatka za autentikaciju korisnika Moodlea uporabom SSO sustava AAI@EduHr je da je na poslužitelju instaliran i
  podešen programski alat simpleSAMLphp;
- Preuzmite simplesaml autentikacijski dodatak i blok za Moodle;
- Postavite datoteke na poslužitelje te ih instalirajte i omogućite kroz administratorsko sučelje Moodlea
- U datoteci auth/simplesaml/index.php upišite putanju do simplesamlphp paketa na poslužitelju izmjenom putanje na početku datoteke.
- Provjerite da su u bazi podataka u tablici *config\_plugins* zapisane vrijednosti:

| Plugin          | Name                           | Value     |
|-----------------|--------------------------------|-----------|
| auth/simplesaml | field_updateremote_email       | 0         |
| auth/simplesaml | field_lock_email               | 0         |
| auth/simplesaml | field_map_city                 | I         |
| auth/simplesaml | field_updatelocal_city         | oncreate  |
| auth/simplesaml | field_updateremote_city        | 0         |
| auth/simplesaml | field_lock_city                | 0         |
| auth/simplesaml | field_map_institution          | 0         |
| auth/simplesaml | field_updatelocal_institution  | onlogin   |
| auth/simplesaml | field_updateremote_institution | 0         |
| auth/simplesaml | field_lock_institution         | locked    |
| auth/simplesaml | preventpassindb                | 1         |
| auth/simplesaml | notshowusername                |           |
| auth/simplesaml | field_map_firstname            | givenName |
| auth/simplesaml | field_updatelocal_firstname    | onlogin   |
| auth/simplesaml | field_updateremote_firstname   | onlogin   |
| auth/simplesaml | field_lock_firstname           | locked    |
| auth/simplesaml | field_map_lastname             | sn        |
| auth/simplesaml | field_updatelocal_lastname     | onlogin   |
| auth/simplesaml | field_updateremote_lastname    | 0         |
| auth/simplesaml | field_lock_lastname            | locked    |
| auth/simplesaml | field_map_email                | mail      |
| auth/simplesaml | field_updatelocal_email        | onlogin   |
| auth/simplesaml | dologout                       | 1         |

Navedene postavke u bazi Vam omogućavaju da upišete i osvježite osobne podatke u sustavu Moodle prilikom prijave.

- Ako ne želite da se Vašim korisnicima odmah upiše u profil email adresa iz LDAP-a, polje *field\_map\_email* postavite na "neispravnu" vrijednost; npr. vrijednost "mail" zamijenite s "email". Nakon spremanja izmjena u bazi podataka potrebno je očistiti *cache* kroz administratorsko sučelje Moodle-a. Time će novi korisnici sami morati upisati email adresu u profilu prije nego mogu nastaviti koristiti sustav.
- Ako želite omogućiti prijavu korisnika samo iz domene Vaše ustanove, to možete omogućiti tako da u datoteci *auth/simplesaml/index.php* otkomentirate linije 72-76 te u varijablu *\$allowed* dodate domene iz kojih želite omogućiti prijavu putem AAI@EduHr domene.

## Važno!

 Ako ste do instalacije simplesaml dodatka koristili FWS za autentikaciju korisnika, potrebno je svim korisnicima u bazi koji su se prijavljivali uoprabom FWS dodatka promijeniti metodu autentikacije. To se može napraviti direktnom intervencijom u bazu podataka. Dakle, u tablici user potrebno je svim zapisima koji u polju auth imaju upisanu vrijednost **fws** upisati umjesto te vrijednosti **simplesaml** SQL naredbom (prilagodite je točnom nazivu svoje tablice, prije pokretanja svakako napravite kopiju tablice):

UPDATE user SET auth='simplesaml' WHERE auth='fws'

• Ako imate instaliran Suhosin, da bi dodatak ispravno radio, potrebno je u konfiguraciji PHP-a podesiti:

suhosin.get.max\_value\_length = 2048